# Televes

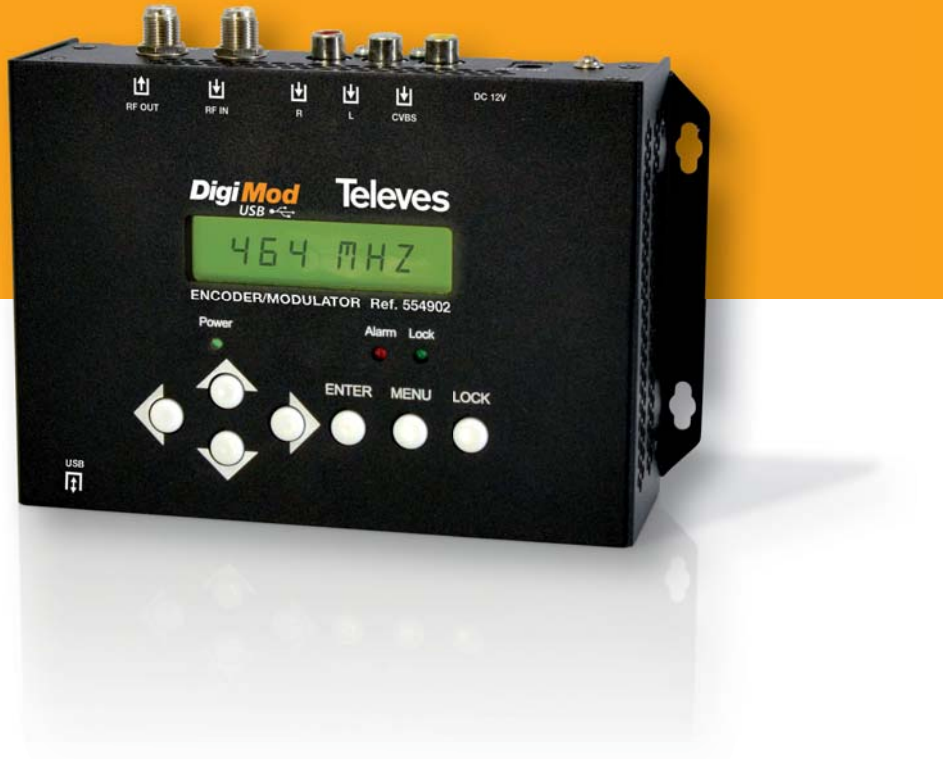

Ref. 554902

DVB-T Encoder/Modulator & USB

User Manual

### **Televes**<sup>®</sup>

#### Index

| 1. Introduction                   | 4  |
|-----------------------------------|----|
| 1.1 General description.          | 4  |
| 1.2 Main Features                 | 4  |
| 1.3 Contents.                     | 4  |
| 1.4 Blocks diagram                | 4  |
| 1.5 Technical specifications      | 4  |
|                                   |    |
| 2. Product description            | 5  |
| 2.1 Indicators and controls       | 5  |
| 2.2 Installation / Application.   | 6  |
|                                   |    |
| 3. Operation                      | 6  |
| 3.1 Button introduction           | 6  |
| 3.2 Management                    | 7  |
| 3.3 General setting for main menu | 8  |
|                                   |    |
| 4. TS Creator Software            | 10 |
| 4.1 Installation                  | 10 |
| 4.2 Operation                     | 10 |
| 4.3 File Management               | 11 |

#### **Safety Instructions**

**WARNING**: To prevent fire or electrical shock, do not expose the device to rain or moisture.

#### **General Precautions**

- Avoid placing the device next to central heating components and in areas of high humidity.
- Do not cover the device with elements that obstruct the ventilation slots.
- If the encoder modulator has been kept in cold conditions for a long time, keep it in a warm room minimum 2 hours before plugging into the mains.
- Mount the encoder modulator in vertical position with the connectors located on the top side.
- When replacement parts are required, be sure the service technician has used replacement parts specified by the manufacturer or have the same characteristics as the original part. Unauthorized substitutes may result in fire, electric shock or other hazards.
- Safety check- Upon completion of any service or repairs to this device, ask the service technician to perform safety checks to determine that the device is in proper condition.

#### **Power precautions**

- The encoder modulator is powered with a voltage of 12V DC. The power supply voltage must not exceed the recommended voltage, which otherwise may cause irreparable damage to the device and the invalidation of the warranty. Therefore:
  - Do not replace power supply with a voltage greater than 12V DC.
  - Do not connect the device to the power if the power cord is damaged.
  - Do not plug the device into mains supply until all cables have been connected correctly.
  - Do not cut the cord.

#### **1. Introduction**

#### **1.1 General Description**

554902 encoder & modulator (home use) is Televes' consumer product which allows audio/video signal input in TV distributions with applications in home entertainment, surveillance control, inns, restaurants, small shops, etc.

It is a device that allows to convert a composite video signal (with or without audio) into digital DVB-T COFDM signal and so distribute for the existing network.

The signals source could be from satellite receivers, CCTV cameras, DVD players, etc. Its output signal is to be received by a DVB-T standard TV, DVB-T STB etc. With this DVB-T modulator is also possible to use a USB memory as signal source.

#### **1.2 Main Features:**

- DVB-T COFDM modulator
- MPEG-2 encoding
- RF frequency range 47-862MHz
- Bandwidth (6, 7 or 8 MHz)
- RF Looptrough
- USB PVR and Playback (with loop function)
- Removable power supply (with EU/UK adapter)
- Easy to program via keyboard
- LCN mode selection support
- Advanced edition of parameters: service name, program name, program number, PMT PID, PCR PID, A/V PID, EIT event, TSID, ONID
- Color configuration: brightness, contrast, saturation, Hue.
- Upgrade by USB.

#### 1.3 Contents

Verify that the following components are included in the packaging:

- 1 x DVB-T Encoder/Modulator ref.554902
- 1 x Power supply (with EU and UK adapter)
- 1 x RCA Cable
- Ouick Guide

#### 1.4 Blocks diagram

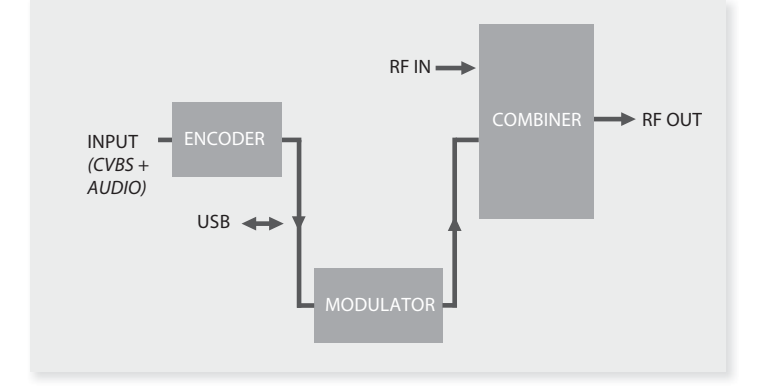

#### **1.5 Technical specifications**

|                  | Encoder      |             |                                       |  |  |  |  |  |
|------------------|--------------|-------------|---------------------------------------|--|--|--|--|--|
|                  |              | Encoding    | MPEG-2 MP@ML(4:2:0)                   |  |  |  |  |  |
|                  | Vide e       | Interface   | 1 x CVBS (RCA)                        |  |  |  |  |  |
|                  | video        | Resolution  | 720x576_50i (PAL); 720x480_60i (NTSC) |  |  |  |  |  |
|                  |              | Bit rate    | 1.000~19.000 Mbps                     |  |  |  |  |  |
|                  |              | Encoding    | MPEG1 Layer II                        |  |  |  |  |  |
|                  | Audio        | Interface   | 1 x Stereo/mono (RCAs)                |  |  |  |  |  |
|                  | Audio        | Sample rate | 48KHz                                 |  |  |  |  |  |
|                  |              | Bit rate    | 64, 96, 128, 192, 256, 320, 384kbps   |  |  |  |  |  |
|                  | Modulator    | r           |                                       |  |  |  |  |  |
|                  | Standard     |             | DVB-T COFDM                           |  |  |  |  |  |
|                  | Bandwidth    |             | 6M, 7M, 8M                            |  |  |  |  |  |
|                  | Constellatio | n           | QPSK, 16QAM, 64QAM,                   |  |  |  |  |  |
|                  | Code rate    |             | 1/2, 2/3, 3/4, 5/6, 7/8.              |  |  |  |  |  |
|                  | Guard Inter  | val         | 1/32, 1/16, 1/8, 1/4.                 |  |  |  |  |  |
|                  | Transmissio  | n Mode:     | 2К                                    |  |  |  |  |  |
|                  | MER          |             | ≥42dB                                 |  |  |  |  |  |
|                  | RF frequence | cy          | 47~862MHz (1KHz step)                 |  |  |  |  |  |
|                  | RF output le | evel        | -16~ -36 dBm (73~93 dBμV), 0.1dB step |  |  |  |  |  |
| RF looptrought   |              | ght         | 5 - 900 MHz (10 dB attenuation)       |  |  |  |  |  |
|                  | USB          |             |                                       |  |  |  |  |  |
| File System      |              |             | FAT 32 - High Speed 2.0 (*)           |  |  |  |  |  |
| Memory Suggested |              | ggested     | $32GB \le Memory \le 500GB$           |  |  |  |  |  |
| USB PVR          |              |             | ".ts" files - Max. 2GB                |  |  |  |  |  |
| USB Playback     |              | ck          | Only ".ts" files                      |  |  |  |  |  |
|                  | System       |             |                                       |  |  |  |  |  |
| Management       |              | nt          | Local control: LCD + control buttons  |  |  |  |  |  |
| Language         |              |             | English                               |  |  |  |  |  |
| LCN Insertion    |              | on          | yes                                   |  |  |  |  |  |
| Upgrade          |              |             | USB + JTAG                            |  |  |  |  |  |
|                  | General      |             |                                       |  |  |  |  |  |
|                  | Power supp   | ly          | 12V DC 2A                             |  |  |  |  |  |
|                  | Power cons   | ommation    | 750mA                                 |  |  |  |  |  |
|                  | Dimensions   | ;           | 172 x 122 x 50mm                      |  |  |  |  |  |
|                  | Weight       |             | 500g                                  |  |  |  |  |  |
|                  | Operation t  | emperature  | 0 45 °C                               |  |  |  |  |  |

(\*) Televés does not guarantee 100% compatibility with all USB devices.

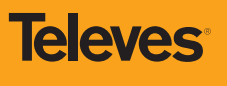

5

#### 2. Product description

#### 2.1 Indicators and controls

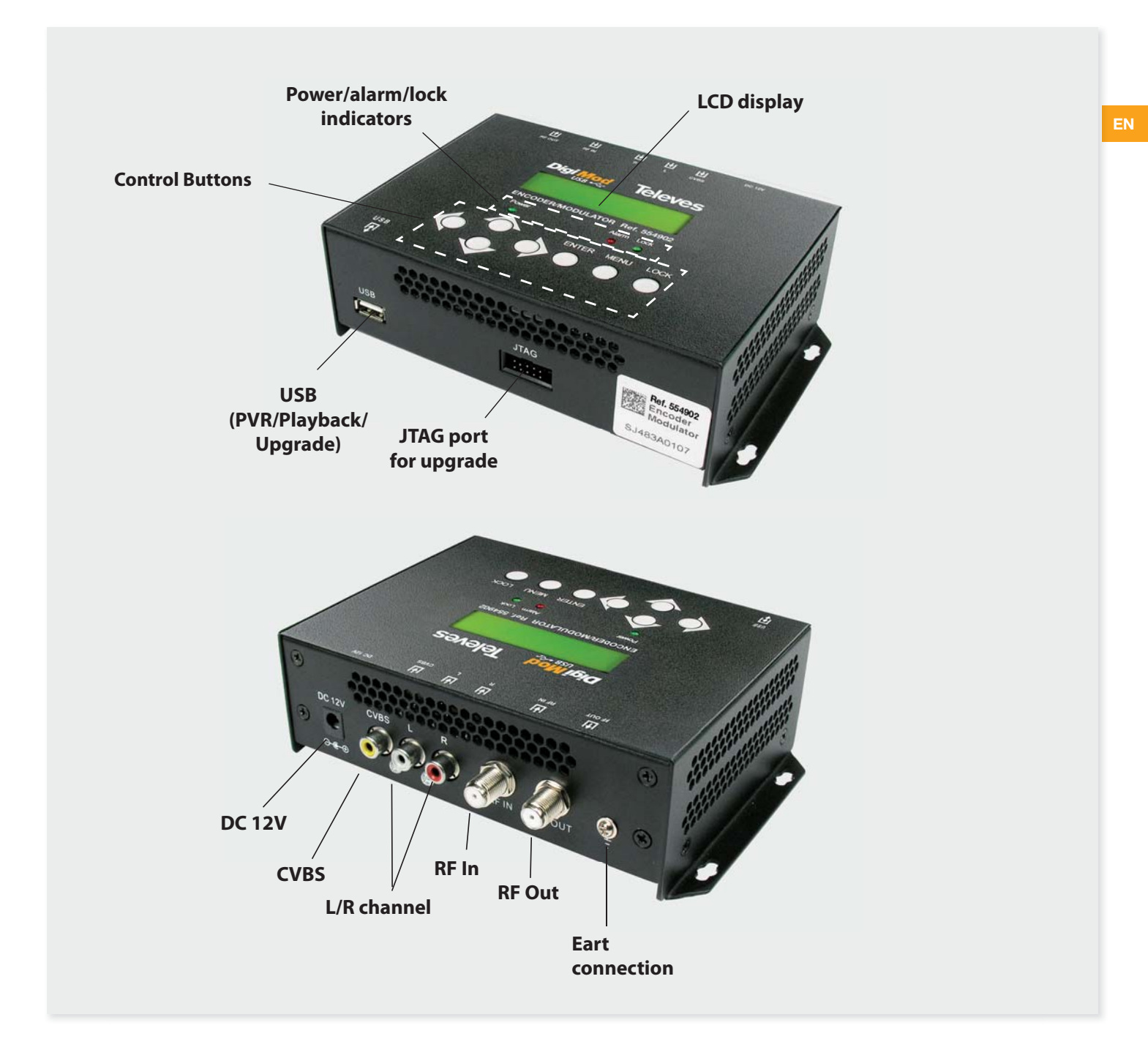

| DC 12V      | Power input                                             |
|-------------|---------------------------------------------------------|
| CVBS        | Composited video input supporting NTSC and PAL          |
| L/R channel | Stereo Left and Right audio channels                    |
| USB Port    | Video Record, Playback and upgrade SW                   |
| RF in       | to combine input RF signal (10 dB attenuation)          |
| RF out      | to distribute modulated signal (47-862 MHz, 73~93 dBμV) |
| Grounding   | To connect the earth cable.                             |

#### 2.2 Installation/Application

- 1. Screw the encoder modulator where you want to install it. Left 10 cm of free space around from each other once the devices have been installed.
- Connect cables to audio/video source. The signal source can be from a surveillance monitor, DVD, set-top box, CCTV and etc.
- 3. Connect cable to RF output to TV.
- 4. Connect the power to the wall outlet with the power adapter.

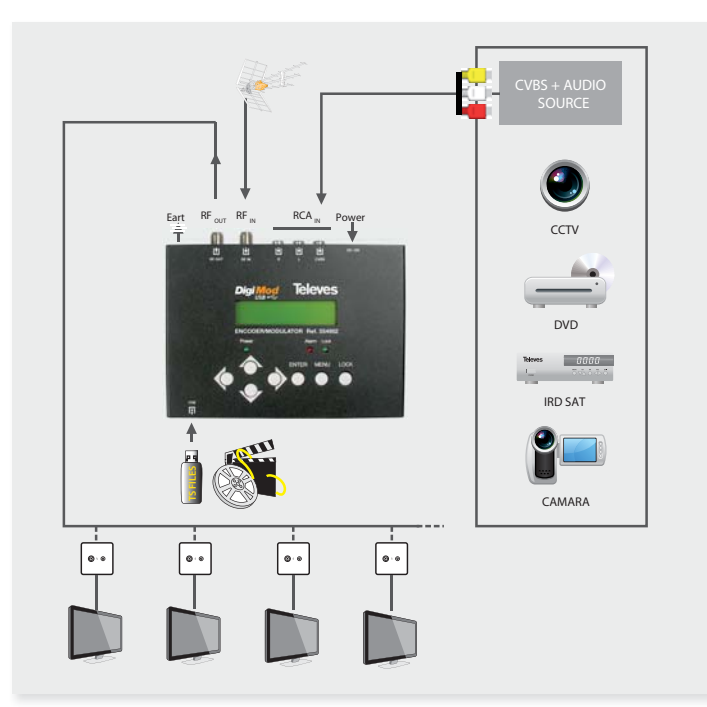

#### **3. Operation**

#### 3.1 Button introduction

554902 Encoder Modulator is controlled and managed through the key board and LCD display.

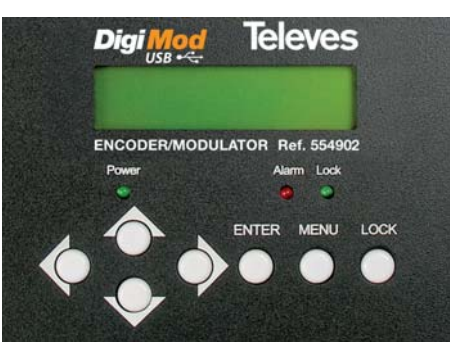

**LCD Display** – It presents the selected menu screen and the parameter settings. The backlight in the display is on when the power is applied.

LED – These lights indicate the working status

- Power: It lights on when the power supply is connected.
- Alarm: It lights on when the there is error, such as the signal source loss.
- Lock: It lights on when the signal source connected and goes off when the signal lose.

 $\checkmark$  /  $\checkmark$  /  $\checkmark$  buttons – Use these buttons to turn the screen pages, shift the target items by moving the triangle, or change the parameter settings in the program mode.

**ENTER** – Use this button to enter a submenu or save a new setting after adjustment; press it to start adjusting the value of certain items when the corresponding underline flash with Up and Down buttons;

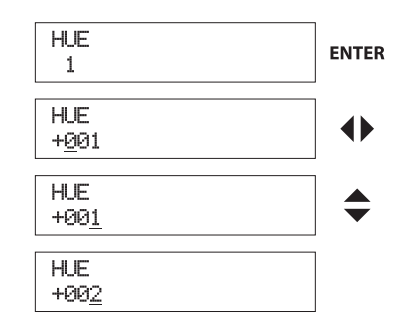

Press it to activate the hidden selections and change the setting with Up and Down (or Left and Right) buttons.

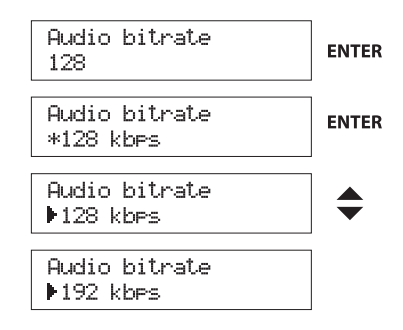

#### MENU – Press this button to step back.

**LOCK** – Locking the screen / cancelling the lock state, and entering the main menu after the initialization of the device. After pressing lock key, the system will question the users to save present setting or not. If not, the LCD will display the current configuration state.

When the power is connected, the LCD will start to initialize the program. The LCD menu goes as below chart.

**Televes** 

#### 3.2 Management

Switch On, then below status will be displayed, few seconds' initialization then open startup picture.

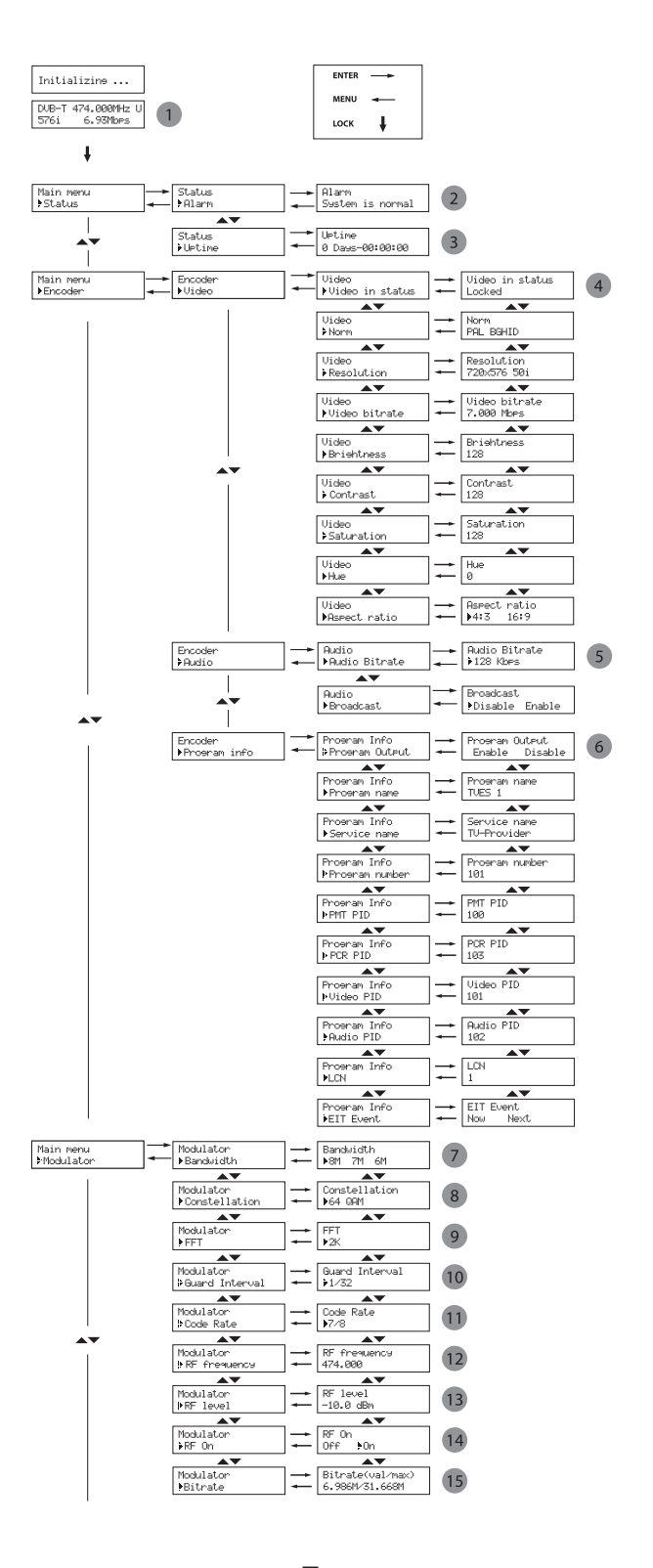

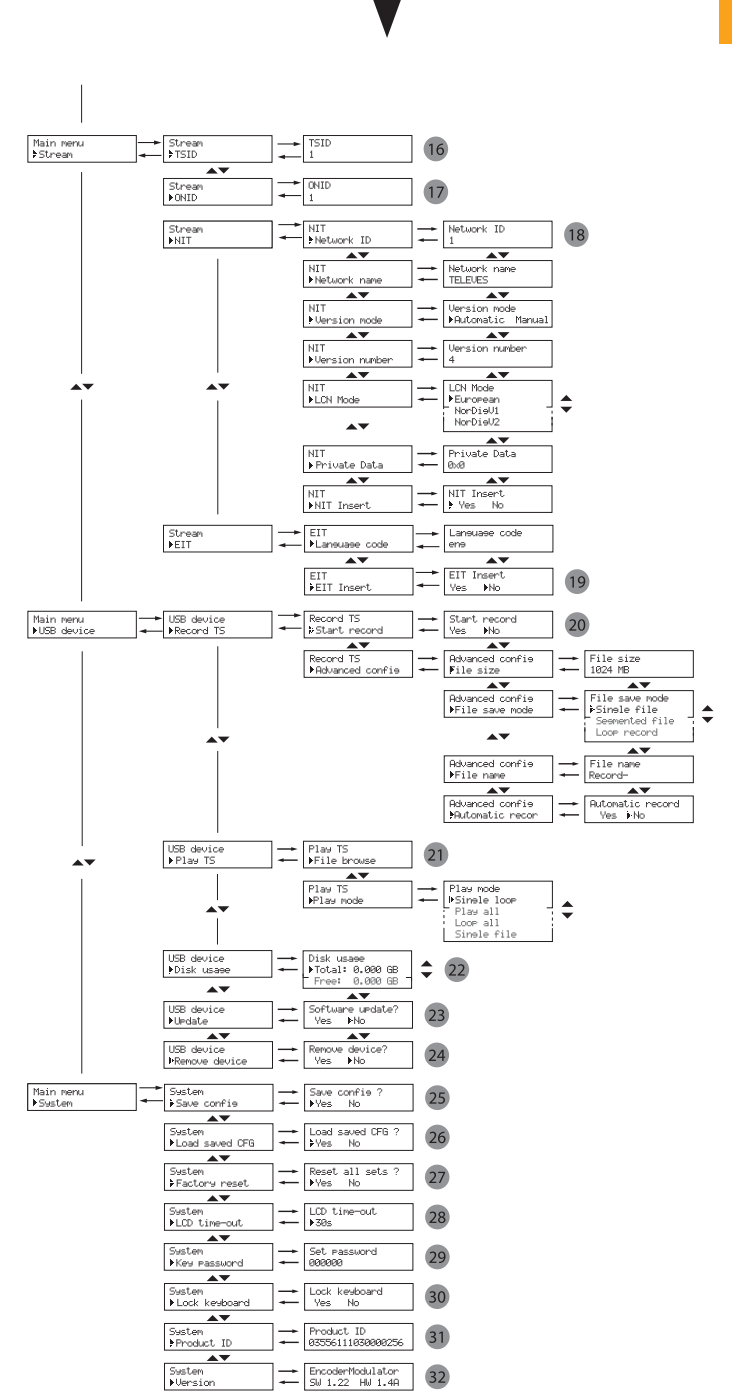

7

#### 3.3 General setting for main menu

- DVB-T: modulating standard; XX.XXX MHz: the current output frequency; 576i: video resolution of signal source; X.XX Mbps: the current encoding bit rate. U: symbol of the USB disk insertion.
- 2 Alarm Status: For example, if the CVBS cable disconnected, it will display Video 1 Not Lock under this menu.
- **3** Uptime: It displays the working time duration of the device. It times upon power on.
- 4 Video Parameters: User can enter the items respectively to view the video status and signal source resolution. User can also adjust values of rest items. (Bit rate: 1.000~19.000 Mbps; Brightness & Contrast & Saturation: 0-255; Hue: -128 +127; Aspect Ratio: 4:3 or 16:9)
- 5 Audio Bit rate: Select audio bit rate among 64, 96, 128, 192, 256, 320, 384 kbps.

Broadcast: Enable – the output program will broadcast only audio without the picture; Disable – cancel broadcast mode to resume both audio and video.

- **Program Information**: User can enable or disable the program output under menu Program Output. User can also enter the other items to edit the Service Name, Program Name, Program Number, and PIDs of PMT, PCR, Video and Audio, and edit LCN (Logical channel number). EIT Event – User can enter this menu to setup EIT (Event Information Table) for the current and next program event. The EIT contains Start Time, Duration, Event Name, and Start Year of the event. All the EIT information can be displayed on the TV screen on condition that the EIT is chosen to insert (see explanation 19).
  - NOTE: When we use two or more modulators in the same instalation is necessary to edit the TSID and LCN values in order to be different in each unit.
- 7 Bandwidth: choose between 6M, 7M and 8M.
- 8 Constellation: DVB-T modulator contains 3 constellation modes 64 QAM, QPSK and 16 QAM.
- 9 FFT (Transmission Mode): 2K.
- 10 Guard Interval: Select among 1/32, 1/16, 1/8 and 1/4.
- Code Rate: It refers to FEC-Forward Error Correction rate. It contains 1/2, 2/3, 3/4, 5/6 and 7/8.
  - NOTE: The different combination of bandwidth, constellation, guard interval and code rate (FEC) will form a different output code rate. Please see table 1 (recommended MPEG-2 Code Rate).
- 12 RF Frequency: Adjust it at range of 47 to 862MHz. Set it according your regional situation or inquire your local services.
- **13 RF Level**: Adjust it at range of -16~ -36dBm.
- 14 RF On: User can choose to turn on or turn off the RF under this menu.
- **15 Bit Rate**: User can read the current modulating bit rate and the maximum bit rate
- **16 TSID**: (Transport Stream ID) User can view or adjust after enter this menu.
- **17 ONID**: (Original Network ID)-User can view or adjust after enter this menu.
- **18 NIT**: (Network Information Table) NIT table is a very important table for describing the network and TS. User can enter the submenus displayed and edit the values or select the LCN (Logical channel number) mode, and choose whether to insert the NIT. If user chooses to insert the NIT, information (Network ID, Network Name, LCD Mode, Private Data and LCN number of the program mentioned in explanation 6) will be added to the transport stream.
  - **NOTE**: when the Private Data is set as 0\*0, it is invalid. For example in UK is necessary to edit the value of Private Data to: 0x233A.
- 19 EIT: EIT Insert As mentioned above (6), the event information table can be chosen whether to insert into the TS or not under this menu. If yes, the

EIT information set above (6) will be displayed on the TV screen. Language Code – to set the EIT language For example, code of the English language is eng. If you set the code as eng, the EIT displayed will be in English language.

20 USB Device (Record and Play): This modulator allows to record or playing ("ts" files) through the USB port. Please connect a USB memory with the following specifications:

File System: FAT32 - High Speed 2.0 (\*)

Memory Suggested:  $32 \le Memory \le 500GB$ 

Televes recommends the use of high quality USB devices.

(\*) Televes does not guarantee 100% compatibility with all USB devices.

#### 20 Record TS

Connect the signal source, select "Start Record" and choose "Yes" to start recording.

#### Advanced Config:

- File size: User can set the file size for the \*.ts to be recorded. A single file can be maximum 2000MB in size.
- **File save mode:** there are three diferent modes:
- *Single file* (For example, when the file size is set as 1000M and the \*.ts is recorded up to 1000M, it automatically stops recording TS.).

- Segmented file (For example, when the file size is set as 1000M and the \*.ts is recorded up to 1000M, it automatically saves the files and continues to record TS and save it to next file until the USB memory is full.).

- *Loop record*: (it automatically saves the files and continues to record TS and save it to next file. When the USB memory is full, it replaces the previous files.)

- File name: User can edit the name for the \*.ts files to be recorded. For example, if users name it "Record-", it will give name to the saved \*.ts files"Record-001.ts", "Record-002.ts"..."Record-00N.ts".
- Automatic Record: User can choose between record the TS automatically or manually.

#### 21 Play TS

- **File browse:** Please select the file that you want to play and press the "Enter" key to start play.
- Play mode: Select a play mode as you needed before playing the \*.ts file.

The user can create ".ts" videos for playback, please see chapter "TS Creator Software". when the modulator reproduce a ".ts" video created is necessary make a new search in the televisions.

When the \*.ts is being playing, the LCD modulator will present a playing interface as shown below.

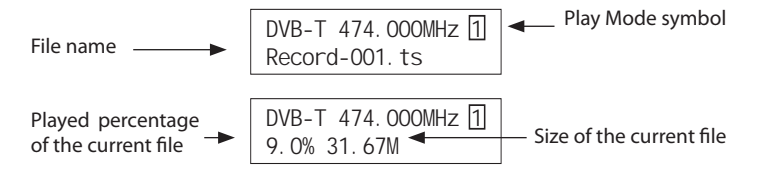

#### Play Mode symbol

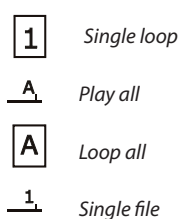

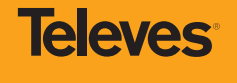

At this moment (recording or playing TS files), the keys has other functions: Play/Pause Back Main Menu

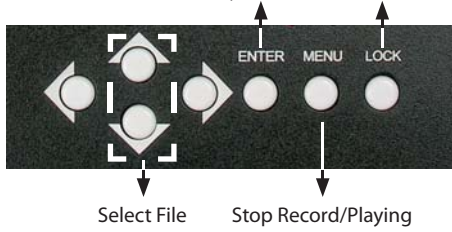

Note: If the modulador fails you should restart the equipment.

#### 22 Disk Usage

In this option, user can see the USB capacity (total and free) of the USB disk.

#### 23 Update

With this option is possible to upgrade the software version of the modulator. Select "Yes" to update the modulator with the update file present in the USB disk.

#### 24 Remove Device

Please select the "Yes" option to remove the USB disk safely.

#### Table 1 Recommended MPEG-2 Code Rate

- **25** Save Config: Yes/No-to save/give up the adjustment of setting.
- **26 Load Saved CFG**: Yes/No-to load/ not to load the saved configuration.
- 27 Factory Reset: Yes/No-choose/not choose the factory's default configuration.
- 28 LCD time-out: A time limit that LCD will light off. Choose among 5s, 10s, 45s, 60s, 90s and 120s (seconds).
- **29 Key password**: Please set the password (six digits: 000000).
- **30** Lock Keyboard: Choose Yes to lock the keyboard, when the keyboard will not applicable to avoid unexpected operations. Choose No to unlock the keyboard. (If forgetting your password, please use the universal code "005599".)
- **31 Product ID**: User can view the serial number of this device. It is read-only and unique
- Yersion: It displays the version information of this device. Encoder Modulator: the name of the device; SW: software version number; HW: hardware version number. User can also press ENTER again to view the published time of this device.

| Modulation    |       | 6              | MHz Ba    | andwidt   | h        | 7              | MHz Ba    | andwidt  | h        | 8              | MHz Ba | ndwidt | h     |
|---------------|-------|----------------|-----------|-----------|----------|----------------|-----------|----------|----------|----------------|--------|--------|-------|
| Constellation | FEC   | Guard Interval |           |           |          | Guard Interval |           |          |          | Guard Interval |        |        |       |
| Constellation | 8. S. | 1/4            | 1/8       | 1/16      | 1/32     | 1/4            | 1/8       | 1/16     | 1/32     | 1/4            | 1/8    | 1/16   | 1/32  |
|               | 1/2   | The we         | ak abilit | y of erro | or-corre | cting ar       | nd anti-i | nterfere | nce in t | his area       |        |        | 6.03  |
|               | 2/3   |                |           |           | 6.03     | 5.80           | 6.45      | 6.83     | 7.03     | 6.64           | 7.37   | 7.81   | 8.04  |
| QPSK          | 3/4   |                | 6.22      | 6.58      | 6.78     | 6.53           | 7.25      | 7.68     | 7.91     | 7.46           | 8.29   | 8.78   | 9.05  |
|               | 5/6   | 6.22           | 6.91      | 7.31      | 7.54     | 7.25           | 8.06      | 8.53     | 8.79     | 8.29           | 9.22   | 9.76   | 10.05 |
|               | 7/8   | 6.53           | 7.25      | 7.68      | 7.91     | 7.62           | 8.46      | 8.96     | 9.23     | 8.71           | 9.68   | 10.25  | 10.56 |
|               | 1/2   | 7.46           | 8.29      | 8.78      | 9.04     | 8.70           | 9.67      | 10.24    | 10.55    | 9.95           | 11.06  | 11.71  | 12.06 |
| 16QAM         | 2/3   | 9.95           | 11.05     | 11.70     | 12.06    | 11.61          | 12.90     | 13.66    | 14.07    | 13.27          | 14.75  | 15.61  | 16.09 |
|               | 3/4   | 11.19          | 12.44     | 13.17     | 13.57    | 13.06          | 14.51     | 15.36    | 15.83    | 14.93          | 16.59  | 17.56  | 18.10 |
|               | 5/6   | 12.44          | 13.82     | 14.63     | 15.08    | 14.51          | 16.12     | 17.07    | 17.59    | 16.59          | 18.43  | 19.52  | 20.11 |
|               | 7/8   | 13.06          | 14.51     | 15.36     | 15.83    | 15.24          | 16.93     | 17.93    | 18.47    | 17.42          | 19.35  | 20.49  | 21.11 |
|               | 1/2   | 11.19          | 12.44     | 13.17     | 13.57    | 13.06          | 14.51     | 15.36    | 15.83    | 14.93          | 16.59  | 17.56  | 18.10 |
| 64QAM         | 2/3   | 14.92          | 16.58     | 17.56     | 18.09    | 17.41          | 19.35     | 20.49    | 21.11    | 19.91          | 22.12  | 23.42  | 24.13 |
|               | 3/4   | 16.79          | 18.66     | 19.76     | 20.35    | 19.59          | 21.77     | 23.05    | 23.75    | 22.39          | 24.88  | 26.35  | 27.14 |
|               | 5/6   | 18.66          | 20.73     | 21.95     | 22.62    | 21.77          | 24.19     | 25.61    | 26.39    | 24.88          | 27.65  | 29.27  | 30.16 |
|               | 7/8   | 19.59          | 21.77     | 23.05     | 23.75    | 22.86          | 25.40     | 26.89    | 27.71    | 26.13          | 29.03  | 30.74  | 31.67 |

#### 4. TS Creator Software

The user can create ".ts" videos containing pictures, music and videos with our "TS Creator" software on a PC and save them into the USB memory.

The **Ts Creator** application support the followings formats: Image: JPG, PNG, BMP, GIF Audio: MP3, WAV Video: WMV, MPG, MP4, TS, AVI

#### 4.1 Installation

- 1. Download our **TS Creator** software to your PC to get the installer and its auxiliary routine.
- If your PC hasn't installed Net Frame 2.0 yet, double-click " "NetFx20SP2\_ x86.exe" until complete the installation.
- Double-click Setup.exe application to install the TS Creator and generate a desktop shortcut.

To set time duration for every picture

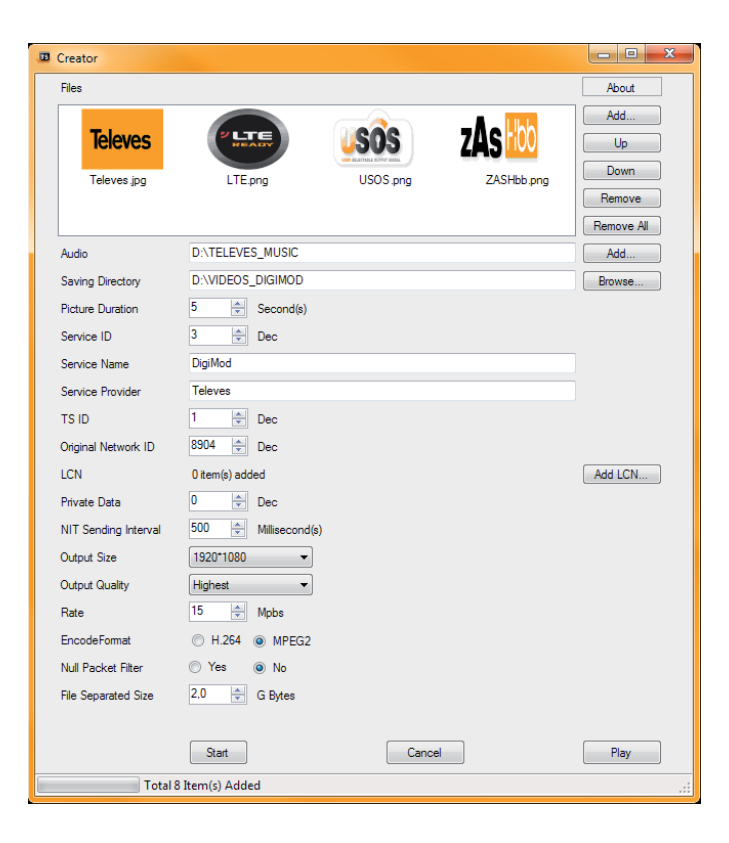

#### 4.2 Operation

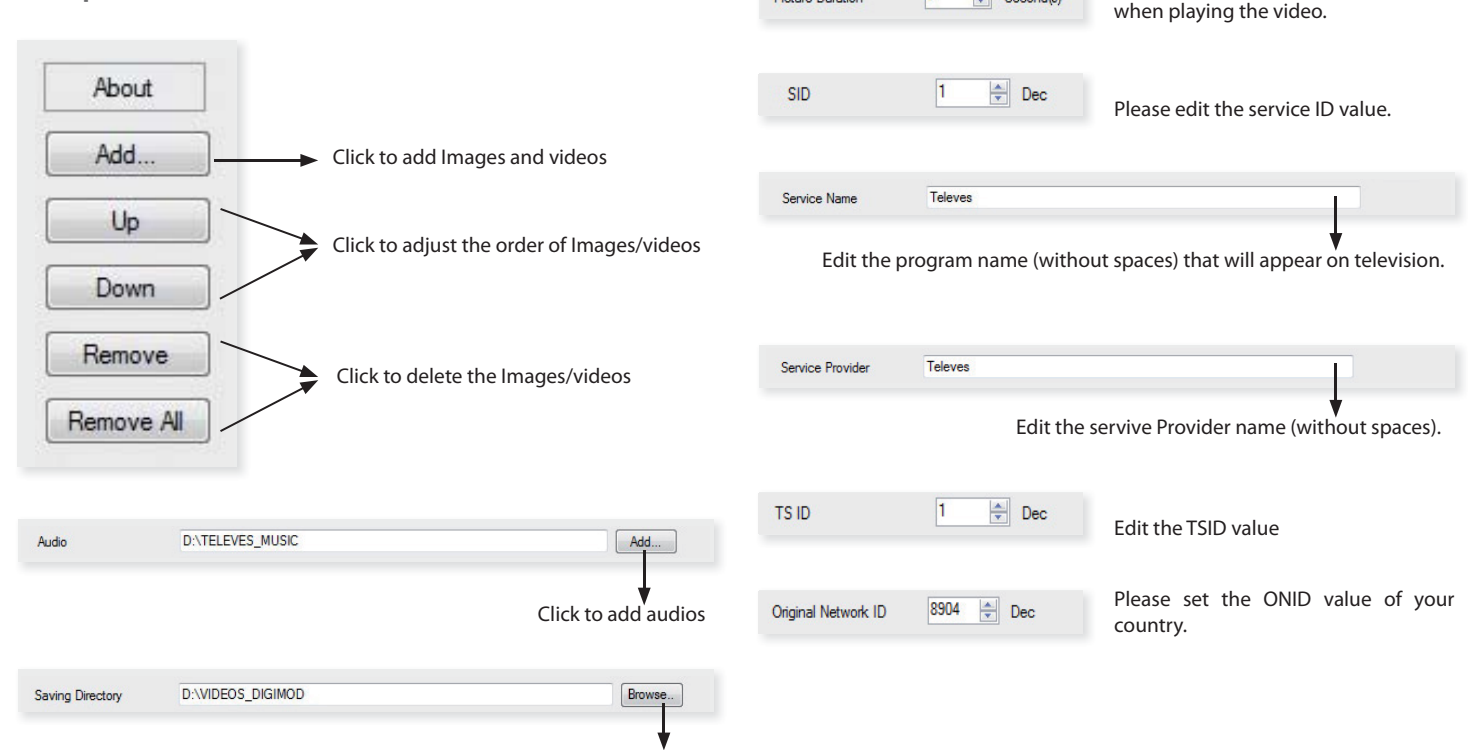

Picture Duration

5

Second(s)

| FormL   | .CN                    |            |                                                                                                    |                  |        |                                  | - • ×                |  |  |  |
|---------|------------------------|------------|----------------------------------------------------------------------------------------------------|------------------|--------|----------------------------------|----------------------|--|--|--|
| servic  | ce_id                  |            | 3                                                                                                    | ×                | Dec    |                                  |                      |  |  |  |
| logica  | logical_channel_number |            |                                                                                                    | 10 🔿 Dec         |        |                                  |                      |  |  |  |
| visible | visible_service_flag   |            |                                                                                                    | Visible          |        |                                  |                      |  |  |  |
| logica  | al_channel_number Le   | ength      | 10 to 10 to 10 | oit 💿 14 bit     |        |                                  |                      |  |  |  |
| A       | Add                    |            |                                                                                                    |                  |        |                                  | Remove ALL           |  |  |  |
|         | Remove                 | service_id |                                                                                                    | logical_channel_ | number | logical_channel_number<br>Length | visible_service_flag |  |  |  |
| •       | Remove                 | 3          |                                                                                                    | 10               |        |                                  |                      |  |  |  |
|         |                        |            |                                                                                                    |                  |        |                                  |                      |  |  |  |
| < .     |                        |            |                                                                                                    |                  |        |                                  | - F                  |  |  |  |

#### LCN

If you want to add LCN please select the "ADD LCN" option.

- Service ID Set the same value that was previously edited.
- Logical Channel Number -Set the LCN value that you want.
- Visible Service Flag Please Enable or disable this option.
- Logical Channel Nunber Length Please select between 10bit or 14bit.

At the end, select the "Add" option

#### 4.3 File Management

After finishing the transformation, users can find out the videos files generated according the Saving Directory. For example, we save the video in "D:\VIDEOS\_ DIGIMOD" so we can find it in Disk D\Folder VIDEOS\_DIGIMOD.

#### Management:

1. Three files will be generated if the Null Packet has been filtered.

| Private Data         | 0 Dec             | Set the "Private Data" value of your coun-<br>try. If your country not use this parame-                                                                               | FinalOutput.ts                                                                                                    |
|----------------------|-------------------|----------------------------------------------------------------------------------------------------|----------------------------------------------------------------------------------------------------|
|                      |                   | ter, set this value to: "0".<br>For example in UK is necessary to edit the<br>value to: 9018.                                                                         | FinalOutput_204_0.ts TS Users                                                                                                    |
| NIT Sending Interval | 500 Allisecond(s) | To set the interval value.                                                                                                    | FinalOutput_204_0.tsinfo                                                                                                    |
| Output Size          | 1920*1080 -       | To set the resolution for the output video.                                                                                                    | <b>2.</b> Two files will be generated if the Null Packet                                                                                 |
| Rate                 | 15 A              | The video is transformed based on VBR<br>(Variable Bit Rate). The number set here<br>represents the highest bit rate for the<br>output video and bit rate will varies | FinalOutput.ts                                                                                                    |
|                      |                   | under the number.<br>Users can select a encode format here                                                                                                    | FinalOutput_0.ts                                                                                                    |
| EncodeFormat         | H.264    MPEG2    | according to the standart of receiving terminal.                                                                                                    | <ul> <li>Remarks:</li> <li>All the files names are automatically genera</li> <li>Rename the files before creating a new video</li> </ul> |
| Null Packet Filter   | Yes No            | Users can filter the null packet to boost the video's effect bit rate.                                                                                                | <ul> <li>If you rename "FinalOutput-204-0.ts" or "Fir keep the names the same (Extension exclude)</li> </ul>                             |
| File Separated Size  | 2.0 G Bytes       | A single video can be maximum 2.0 GB in<br>size. (DIGIMOD cannot play bigger than<br>2GB)                                                                             | them and play the video.                                                                                                    |
|                      |                   |                                                                                                    |                                                                                                    |

After setting all the parameters, click Start to start the transformation. Click "OK" when it prompts "The operation completed normally."

Cancel Click this button to stop the transformation before the operation completed.

Play After finishing the transform operation, users can click this button to play the generated TS video.

video for preview though the ator" interface by clicking "Play" on video and information files:

s need to save the two files ther in the USB memory, and 554912 can read them and the video.

has not been filtered.

video for preview though the ator" interface by clicking "Play" on ideo: Users need to save it in USB memory, and then 554912 read them and play the video.

- ited.
- to avoid covering the previous
- nalOutput-204-0.tsinfo", always led) and then 554912 can read

11

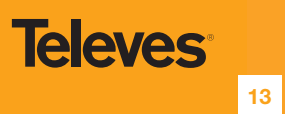

|                                                                                                    | DECLARATION OF CO                                                                                                    | ONFORMITY Nº 140313134953                                                                                                    |
|----------------------------------------------------------------------------------------------------|----------------------------------------------------------------------------------------------------|----------------------------------------------------------------------------------------------------|
| Televes                                                                                                    | DECLARACIÓN DE CONFORMIDAD<br>DECLARACIÓN DE CONFORMIDADE<br>DECLARACION DE CONFORMITE<br>DICHIARAZIONE DI CONFORMITA<br>DEKLARACJA ZGODNOŚCI<br>DECLARACIE DE CONFORMITATE<br>KONFORMITETSERKLÆRING<br>CONFORMITETSVERKLÆRING<br>VASTAVUSE SERTIFIKAAT<br>ATBLISTIBAS DEKLARÁCIJA                                                                                                    | KONFORMITÄTSERKLÄRUNG<br>INETOIIOIHTIKO SYMMOPØD2HE<br>FÖRSÅKRAN OM ÖVERENSSTÅMMELSE<br>VAATMUISTENMUKAISUUSVAKUUTUS<br>ATTIMUISTES DEKLARACUJA<br>JEKJIAPAILUA COOTBETCTBHA<br>MEGFELELOSÉGI NYILATKOZAT<br>BEKREFTELSE<br>JEKJIAPAILUA BIJTIOBLJHOCTI<br>PROHLASENI O SHODE                                                                                                    |
| anufacturer / Fabricante / Fabricante / F                                                                                                    | abricant / Fabbricante / Fabrikant / Kataokevaott                                                                                                    | ής / Tillverkare / Valmistaja / Producent / Gamintojas /                                                                                                    |
| fszomosumens / Producator / Gyártó / Fab<br>Televes S.A.<br>Rua Benéfica de Conxo, 17 - 1570                                                                                                    | rikant / Produsent / Fabrikant / Виробник / Valmis<br>16 - Santiago de Compostela - Spain                                                                                                    | staja / Ražotājs / Výrobce:                                                                                                    |
| Declare under our own responsibility the<br>toob sua exclusiva responsabilidade a confor<br>esclusiva responsabilità la conformità del p<br>evolvivn try συμμόφοωση του ποριόντος / I<br>vastuullamme tuotteen yhdenmukaisuus / O<br>atitinkamas / Заявляет с полной своей om<br>conformitate cu cerintele esentiale si celala<br>ansvar overensstemmelse for produktet / Er<br>conformiteit van het product / Заявляе з по<br>tavu atbildību par produkta atbilstību / Pro | conformity of the product / Declara bajo su excli<br>mudade do produto / Déclare sous notre propre re<br>rodotto / Wir übernehmen die Veranwortung für di<br>Försäkrar om överstämmelse enligt tillverkarens eg<br>kviadczamy na własną odpowiedzialność zgodność<br>usemcmesuvocmwo o coomeemcmeuu npodykma / I<br>lte prevederi aplicabile / Sąlát felelősségünkre kije<br>klærer under värt eget ansvaroverenstemmelsen fo<br>envono coeso eidnoaidanskicmo ugo do eidnosidhoo<br>hlašuje na vlastní odpovědnost shodu výrobku: | usiva responsabilidad la conformidad del producto / Declara<br>sponsabilité la conformité de ce produit / Dichiara sotto la sua<br>se Konformität des Produktes / Ilotoxotoviue µe δωαά µag<br>get ansvar för produkten / Vakuutamme yskinomaan omalla<br>wyrobu / Deklaruojame savo atsakomybe, kad produktas yra<br>Declaram pe propria raspundere ca produsul este in<br>lentjük, hogy a termék megfelel / Erklærer under vores eget<br>r produktet / Wij nemen de verantwoording voor de<br>cmi npodysma / Kinnitame toote vastavust / Deklarë ar pilnu |
| eference / Referencia / Referência / Référe<br>Артикул / Referinta / Termékszám / Varent<br>554902                                                                                                    | nce / Articolo / Artikelnummer / Δήλωση / Referen<br>ummer / Varenummer / Artikelnummer / Αρπικιγλ /                                                                                                    | ss / Referenssi / Numer Katalogowy / Produkto numeris /<br>/ Viide / Atsauce / Reference:                                                                                                    |
| Description / Descripción / Descrição / Des<br>Descriere / Leírás / Beskrivelse / Beskrivels<br>Digimod domestic encoder/modul                                                                                                    | cription / Descrizione / Beschreibung / Περιγραφή<br>e / Beschrijving / Onuc / Kirjeldus / Apraksts / Pop<br>lator DVBT 1Ι Δ/V + USB wall                                                                                                    | ý / Beskrivning / Kuvaus / Opis / Produkto aprašas / Описание<br>is:                                                                                                    |
| rademark / Marca / Marca / Marque / Ma<br>Márkanév / Varemærke / Varemerke / Hana                                                                                                    | rchio / Handelsmarke / Ма́ока / Varumärke / Tava<br>lelsmerk / Торгівельна марка / Kaubamärk / Preču                                                                                                    | ramerkki / Marka / Prekės ženklas / Торговая марка / Marca /<br>ı zīme / Značka:                                                                                                    |
| Televes                                                                                                    | and the second second second second                                                                                                    |                                                                                                    |
| With the requirements of / Con los requer<br>/ Με τις απαιτήσεις του / Enligt följande be<br>conformitate cu / Az alábbi követelményekn<br>prasībām / S požadavky na:                                                                                                    | imientos de / Com as especificações de / Avec les c<br>ıstāmmelser / Seuraavien määrityksien / Zgodność<br>ek / Med bestemmelserne / Med bestemmelsene / In                                                                                                    | conditions de / Con i requisiti di / Die Voraussetzungen erfüllen<br>z wymogami / Atitinka reikalavimus / Требованиям / In<br>n overeenstemming met / відновідно до вимог / tingimustel /                                                                                                    |
| Low Voltage Directive 2006                                                                                                    | /95/EC                                                                                                    |                                                                                                    |
| · EMC Directive 2004 / 108 / 1                                                                                                    | EC                                                                                                    |                                                                                                    |
| Following standards/ Con las normas / C<br>standard / Seuraavien standardien / Zastos<br>Következő szabványoknak / Følgende stand<br>standarðtiele / sekojošiem standartiem / Ná<br>EN 60950-1:2006 + A1:2010 + A11:2009                                                                                                    | vm as normas / Selon les normes / Con le norme / H<br>vwanie następująceych norm / Pagal standartus / C<br>arder / Følgende standarder / Volgende richtlijnen<br>sledující normy:<br>+ A12:2011, EN 55022:2010, EN 55024:2010                                                                                                    | Folgende Anforderung / Ако́λουθα πρότυπα / Följande<br>Следующих стандартов / Respecta urmatoarele standarde / A<br>en normen / Hacmynних стандартів / Järgmistele                                                                                                    |
|                                                                                                    |                                                                                                    |                                                                                                    |
|                                                                                                    |                                                                                                    |                                                                                                    |
|                                                                                                    |                                                                                                    | ×                                                                                                    |
|                                                                                                    |                                                                                                    |                                                                                                    |
|                                                                                                    |                                                                                                    |                                                                                                    |
|                                                                                                    |                                                                                                    |                                                                                                    |
|                                                                                                    |                                                                                                    |                                                                                                    |
|                                                                                                    |                                                                                                    |                                                                                                    |
| · · · · · ·                                                                                                    |                                                                                                    | 1                                                                                                    |
|                                                                                                    |                                                                                                    |                                                                                                    |
|                                                                                                    |                                                                                                    | Santiago de Compostela, 13/3/2014                                                                                                    |
|                                                                                                    |                                                                                                    | $\mathbf{A}$                                                                                                    |
|                                                                                                    |                                                                                                    |                                                                                                    |
|                                                                                                    |                                                                                                    |                                                                                                    |
| CO                                                                                                    |                                                                                                    |                                                                                                    |
|                                                                                                    |                                                                                                    |                                                                                                    |
| Visiting Vermin                                                                                                    |                                                                                                    |                                                                                                    |
|                                                                                                    |                                                                                                    | Jo é L. Fernández Carnero                                                                                                    |

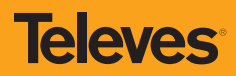

## televes.com